# 在CVOS系統中配置CA簽名的多伺服器主體替代 名稱

| 目釤         | ₹          |  |  |
|------------|------------|--|--|
| <u>簡介</u>  |            |  |  |
| <u>必要條</u> | <u>件</u>   |  |  |
| <u>需</u> 求 |            |  |  |
| <u>採月</u>  | <u> 元件</u> |  |  |
| <u>背景資</u> | 訊          |  |  |
| <u>設定</u>  |            |  |  |
| <u>驗證</u>  |            |  |  |
| <u>疑難排</u> | <u>解</u>   |  |  |

# 簡介

本文說明如何使用具有發佈者 — 訂閱者架構模型的證書頒發機構(CA)簽名的多伺服器使用者替代 名稱(SAN)來設定思科語音作業系統(CVOS)系統集群。CVOS系統涵蓋UCCE環境中的CUIC、 Finesse、Livedata和IdS系統。

作者: Venu Gopal Sane, Ritesh Desai Cisco TAC工程師。

# 必要條件

#### 需求

思科建議您瞭解以下主題:

- 思科整合客服中心企業版(UCCE)版本v12.5
- 思科套裝客服中心企業版(PCCE)版本v12.5
- Cisco Finesse v12.5
- 思科整合情報中心v12.5

採用元件

本文檔中的資訊基於CVOS作業系統管理 — 證書管理。

本文中的資訊是根據特定實驗室環境內的裝置所建立。文中使用到的所有裝置皆從已清除(預設))的組態來啟動。如果您的網路正在作用,請確保您已瞭解任何指令可能造成的影響。

## 背景資訊

對於多伺服器SAN證書,只需為一個節點群集的CA簽署一個CSR,而不是要求從群集的每個伺服器

節點獲取CSR,然後為每個CSR獲取一個CA簽署的證書並分別對其進行管理。

嘗試此組態之前,請確保這些服務已啟動且功能正常:

- Cisco Tomcat服務
- 思科憑證變更通知
- Cisco Certificate Expiry Monitor

# 設定

步驟1. 登入作業系統(OS)管理, 然後導覽至安全>憑證管理>產生CSR, 如下圖所示。

| Centrate List                                                                                                    | × +                                                                                                    |                                                                                                    |                                                                    |                                                                                                    |                                                                                                    |                                                                                                    | - 0 K                                                                                                    |
|----------------------------------------------------------------------------------------------------|----------------------------------------------------------------------------------------------------|----------------------------------------------------------------------------------------------------|--------------------------------------------------------------------|----------------------------------------------------------------------------------------------------|----------------------------------------------------------------------------------------------------|----------------------------------------------------------------------------------------------------|----------------------------------------------------------------------------------------------------|
| € → × ▲ 14                                                                                                    | microsoft and a second in the second in the                                                                                                    | 6443/impletore                                                                                       | (set) for                                                          | Finalistida                                                                                                    |                                                                                                    |                                                                                                    | * <b>0</b> :                                                                                                    |
| III Apps 11 UCCL-Ad                                                                                                    | rinvestion 📃 Agent Deditop                                                                                                    |                                                                                                    |                                                                    |                                                                                                    |                                                                                                    |                                                                                                    |                                                                                                    |
| Office Cisco Unified Operating System Administration For Case Unified Communications Solutions                                                                                |                                                                                                    |                                                                                                    |                                                                    |                                                                                                    |                                                                                                    |                                                                                                    | Case unified (2) Administration V Ge<br>administration V About V Copied                                                                                                    |
| Show w. Satistys w. Sat                                                                                                    | unty w Software Lipprates w Sammer                                                                                                    | * 1949 *                                                                                             |                                                                    |                                                                                                    |                                                                                                    |                                                                                                    |                                                                                                    |
| Certificate List                                                                                                    | TAKE RECEIPTION OF THE RECEIPTION                                                                                                    | 0000000                                                                                              |                                                                    | 1                                                                                                    |                                                                                                    |                                                                                                    |                                                                                                    |
| Garanda Balt agreed                                                                                                    | 🕤 Uphan Carllenia Carllana (har 🚺                                                                                                    | L Lanarda C.S.B                                                                                      | R                                                                  | (C)                                                                                                    |                                                                                                    |                                                                                                    |                                                                                                    |
| Certificale List (2                                                                                                    | 11 of 11)                                                                                                    |                                                                                                    |                                                                    |                                                                                                    |                                                                                                    |                                                                                                    | Bases per Pape 10 V                                                                                                    |
| Pint Certificate List where                                                                                                    | Common Name V   containe V   c                                                                                                    | vit                                                                                                  | 10                                                                 | ind Charfilter 🔶 🚥                                                                                                    |                                                                                                    |                                                                                                    |                                                                                                    |
| Cartificate *                                                                                                    | Common fearre                                                                                                    | 7,04                                                                                                 | 10,700                                                             | Detribution                                                                                                    | lanual By                                                                                                    | Barrese.                                                                                                    | Description                                                                                                    |
| AUCO<br>AUCO<br>Intelligencecenter-gran<br>Intelligencecenter-gran<br>gent<br>BODS South<br>Tamoda<br>Tamoda Fold<br>Tamoda Fold<br>Tamoda Fold<br>Tamoda Fold<br>Tamoda Fold | AUTOR: consultation attraction of<br>consultation attraction of<br>attractive attraction of<br>consultation attraction of<br>consultation attraction of<br>particulation attraction of<br>particulation attraction of<br>particulation attraction of<br>particulation attraction of<br>particulation attraction of<br>particulation attraction of<br>particulation attraction of the<br>particulation of the<br>particulation of<br>particulation of<br>particulation of<br>partic | Set-speet<br>Set-speet<br>Set-speet<br>Set-speet<br>Set-speet<br>Set-speet<br>Set-speet<br>Set-speet | 454<br>854<br>854<br>854<br>854<br>854<br>854<br>854<br>854<br>854 | патодобба изгоресном<br>патодобба изгоресном<br>патодобба изгоресном<br>патодобба изгоресном<br>патодобба изгоресном<br>патодобба изгоресном<br>патодобба изгоресном<br>патодобба изгоресном<br>патодобба изгоресном<br>патодобба изгоресном | AUTHOL, conceptible attropper one<br>computible attropper one<br>computible attropper one<br>computible attropper one<br>computible attropper one<br>computible attropper one<br>computible attropper one<br>computible attropper one<br>computible attropper one<br>computible attropper one<br>computible attropper one<br>computible attropper one | 16/22/2607<br>96/96/2625<br>98/96/2625<br>98/96/2625<br>96/96/2625<br>96/26/2622<br>96/26/2622<br>96/26/2622<br>96/26/2622<br>96/26/2622 | Self-signed certificate generated by system<br>Self-signed certificate generated by system<br>Self-signed certificate generated by system<br>Trust Certificate<br>Self-signed certificate generated by system<br>Self-signed certificate generated by system<br>thrust Certificate<br>Trust Certificate<br>Trust Certificate<br>Trust Certificate<br>Trust Certificate |
| Generate Self-signed                                                                                                    | Optional Cartofication/Cartoficate share    0                                                                                                    | interate CSR                                                                                         |                                                                    |                                                                                                    |                                                                                                    |                                                                                                    |                                                                                                    |

步驟 2.選擇Multi-Server SAN in Distribution。 它會自動填充SAN域和父域。

| 63:               | Generate Certificate Signing Req                      | iest - Google                                                                                                  | e Chrome                                                            |
|-------------------|-------------------------------------------------------|----------------------------------------------------------------------------------------------------|---------------------------------------------------------------------|
| Not secure        | cuicpub90a.stooges.icm:8443/cmplatform/certifica      | teGenerateN                                                                                                    | ewCsr.do                                                            |
| Status            |                                                       |                                                                                                    |                                                                     |
| G Success: Cert   | tificate Signing Request Generated                    |                                                                                                    |                                                                     |
| CER mand a        | earthing successful on the order faulterub00s starses | in allerabor                                                                                                   | th standard (see ]                                                  |
| U CSK EXPORT O    | peration successful on the nodes [culcpub90a.stooges  | icm, cuicsubau                                                                                                 | o.stooges.icm].                                                     |
| Generate Certific | cate Signing Request                                  |                                                                                                    |                                                                     |
| Certificate       | tomcat                                                | ~                                                                                                    |                                                                     |
| Distribution*     | Multi-server(SAN)                                     | •                                                                                                    |                                                                     |
| Common Name*      | cuicpub90a-ms.stooges.icm                             |                                                                                                    |                                                                     |
| Subject Alternat  | e Names (SANs)                                        |                                                                                                    |                                                                     |
| Auto-populated    | cuicpub90a.stooges.icm, cuicsub90b.stooges.icm        |                                                                                                    |                                                                     |
| Contains          |                                                       |                                                                                                    |                                                                     |
|                   |                                                       |                                                                                                    |                                                                     |
|                   |                                                       |                                                                                                    |                                                                     |
|                   |                                                       |                                                                                                    |                                                                     |
|                   |                                                       |                                                                                                    |                                                                     |
| Parent Domain     | stooges.icm                                           |                                                                                                    |                                                                     |
| Other Domains     |                                                       | -                                                                                                    | Choose file No file chosen                                          |
|                   |                                                       | P                                                                                                    | lease import .TXT file only.                                        |
|                   |                                                       | n                                                                                                    | or more information please refer to the<br>otes in the Help Section |
|                   |                                                       |                                                                                                    |                                                                     |
|                   |                                                       |                                                                                                    |                                                                     |
|                   |                                                       |                                                                                                    |                                                                     |
|                   |                                                       | -                                                                                                    |                                                                     |
|                   |                                                       |                                                                                                    | Add                                                                 |
| Key Type **       | RSA                                                   |                                                                                                    |                                                                     |
| ney type          | 2048                                                  | -                                                                                                    |                                                                     |
| Key Length*       |                                                       | the second second second second second second second second second second second second second second second s |                                                                     |

#### 步驟 3.成功生成CSR顯示以下消息:

| 0                                                                  | Generate Certificate Signing Request - Google Chrome                                           | _ | 3 |
|--------------------------------------------------------------------|------------------------------------------------------------------------------------------------|---|---|
| A Not secure   cuicpub90a.                                         | stooges.icm:8443/cmplatform/certificateGenerateNewCsr.do                                       |   |   |
| Status<br>Success: Certificate Signin<br>CSR export operation succ | ng Request Generated<br>cessful on the nodes [cuicpub90a.stooges.icm, cuicsub90b.stooges.icm]. |   |   |

步驟 4.成功產生CSR後,此處可以看到產生的CSR,可以下載到CA進行簽名。

| Centrale List                                                                       | × +                                                                                                    |                                                                    |                                 |                                                                                                    |                                                                                                    |                                                                    |                                                                                                    |                                                          | 0 X   |
|-------------------------------------------------------------------------------------|----------------------------------------------------------------------------------------------------|--------------------------------------------------------------------|---------------------------------|----------------------------------------------------------------------------------------------------|----------------------------------------------------------------------------------------------------|--------------------------------------------------------------------|----------------------------------------------------------------------------------------------------|----------------------------------------------------------|-------|
| 6 + C AN                                                                            | et secore   cuicpub/90s.mooges.ion                                                                                  | 5443/vmplatform                                                    | VietSole                        | findListala                                                                                                    |                                                                                                    |                                                                    |                                                                                                    | *                                                        | θ:    |
| 10 Appa 11 UCCE-Au                                                                  | ninimiston 🔝 Agent Dealtrip                                                                                         |                                                                    |                                 |                                                                                                    |                                                                                                    |                                                                    |                                                                                                    |                                                          |       |
| cisco U<br>Fer Oscalde                                                              | nified Operating System<br>that Communications Solutions                                                            | n Administ                                                         | tration                         | 8                                                                                                    |                                                                                                    | Rangeton                                                           | Oscia umilled OS Administration<br>administration                                                                                                    | About                                                    | V Go  |
| Shaar - Safarya - Sat                                                               | unty + Suffrare Lippedes + Services                                                                                 | + Hep +                                                            |                                 |                                                                                                    | 1                                                                                                    |                                                                    |                                                                                                    |                                                          |       |
| Certificate List                                                                    |                                                                                                    |                                                                    | -                               | 1850                                                                                                    |                                                                                                    |                                                                    |                                                                                                    |                                                          |       |
| Garwaha Salt-agrad                                                                  | Bana concercence an I                                                                                               | Generate CER                                                       | a Deser                         | INFE CSR                                                                                                    |                                                                                                    |                                                                    |                                                                                                    |                                                          |       |
| 12 records hourd                                                                    |                                                                                                    |                                                                    |                                 |                                                                                                    |                                                                                                    |                                                                    |                                                                                                    |                                                          |       |
| Continue Line (2                                                                    | - 12 of 13)                                                                                                    |                                                                    |                                 | 10                                                                                                    |                                                                                                    |                                                                    | Are                                                                                                    | a per Pag                                                | 10 V  |
| First Cartificate List schure                                                       | Constant Name V Contains                                                                                            |                                                                    | 1.0                             | ind Caarfilter 🌵 🚥                                                                                                    |                                                                                                    |                                                                    |                                                                                                    |                                                          |       |
| Carthuate *                                                                         | Communitaria                                                                                                    | Non.                                                               | ANY TYPE                        | Deributer                                                                                                    | interface                                                                                                    | Gapineter                                                          | Georges                                                                                                    |                                                          |       |
| auth2<br>intelligencecenter-pro-<br>intelligencecenter-pro-<br>genet<br>igent-front | AUTH Annual Hautenet um<br>narmällis dienet um<br>narmällis dienet um<br>narmällis dienet um<br>narmällis dienet um | Self-spred<br>Self-spred<br>Self-spred<br>Self-spred<br>Self-spred | RSA<br>RSA<br>RSA<br>RSA<br>RSA | curputete storges con<br>nucquitete storges con<br>curputete storges con<br>nucquitete storges con<br>nucquitete storges con | AUTH2_curput#56 attropes.cm<br>tutrput#56 attropes.cm<br>tutrput#56 attropes.cm<br>tutrput#56 attropes.cm<br>tutrput#56 attropes.cm | 35/22/2037<br>09/06/2025<br>09/06/2025<br>08/19/2025<br>08/19/2025 | Lef-spred certificate perers<br>Sef-spred certificate perers<br>Sef-spred certificate perers<br>Daf-spred certificate perers<br>Dat-spred certificate | ted by syst<br>ted by syst<br>ted by syst<br>ted by syst |       |
| REAL PROPERTY AND INCOME.                                                           | Eacedable maintainea.um                                                                                             | CSR ONly                                                           | R1A                             | Multi-server(\$48)                                                                                                    |                                                                                                    | -                                                                  |                                                                                                    |                                                          |       |
| tesal                                                                               | CONTRACTOR OF CONTRACTOR                                                                                            | Tel-spiel                                                          | RSA.                            | corpublica shorper-con                                                                                                    | turpubéda stropes-om                                                                                                    | 08/20/2022                                                         | Bet-signed certificate periora                                                                                                    | led by syst                                              | initi |
| tomost-ECES4                                                                        | calculation 25 addresses.com                                                                                        | Self-signed                                                        | HC .                            | nampabilite.stonpes.iom                                                                                                    | marputride-2C.stoopes.cm                                                                                                    | 06/30/2032                                                         | Self-signed sertificate person                                                                                                    | led by syst                                              | am    |
| forwar-truit                                                                        | Database and the states and                                                                                         | Set-spiel                                                          | RSA                             | curcaub905.stooges.ion                                                                                                    | CALE-6905-Strepet-CH                                                                                                    | 08/35/2022                                                         | Trust Certificate                                                                                                    |                                                          |       |
| timest-trust                                                                        | termatics EC. datema.cm                                                                                             | Tabaiprad                                                          | R.                              | cumpublica.storpas.com                                                                                                    | exception ecutioner.com                                                                                                    | 08/20/2022                                                         | Trust Certificate                                                                                                    |                                                          |       |
| torest-true                                                                         | mouse advects advects or                                                                                            | Sef-signed                                                         | ASA                             | curopybrille stoopes.cm                                                                                                    | macpublica atoopes.cm                                                                                                    | 08/20/2022                                                         | Rysz Certificate                                                                                                    |                                                          |       |
| toreal-built                                                                        | Louisak ROL IS. alumna. 121                                                                                         | Selepted                                                           | BC.                             | Randa de Bolla de La galera com                                                                                              | FUELD/DOB-DC.MUSQ48.UM                                                                                                    | 08/36/2032                                                         | True Certificate                                                                                                    |                                                          |       |

Generate lief-signed | Uplied Certificate/Certificate chain | Generate CSR | Download CSR

#### 步驟 5.將CA簽名的證書作為型別tomcat上傳到證書管理頁面中群集的發佈伺服器節點,並按照成功 上傳時顯示的說明執行操作。

| Oploa                                                                                                    | d Certificate/Certificate chain - Google Chrome                                                                                                    | ×   |  |  |  |  |  |  |  |
|----------------------------------------------------------------------------------------------------|----------------------------------------------------------------------------------------------------|-----|--|--|--|--|--|--|--|
| A Not secure cuicpub90a.stooges.icm:8443/cmplatform/certificateUpload.do                                                                           |                                                                                                    |     |  |  |  |  |  |  |  |
| Upload Certificate/Certific                                                                                                    | ate chain                                                                                                    |     |  |  |  |  |  |  |  |
| Upload 🖳 Close                                                                                                    |                                                                                                    |     |  |  |  |  |  |  |  |
| Status<br>Certificate upload opera<br>cuicpub90a.stooges.icm<br>Restart the node(s) usin<br>If SAML SSO is enabled,<br>Upload Certificate/Certific | tion successful for the nodes<br>cuicsub90b.stooges.icm.<br>g the CLI command, "utils system restart".<br>regenerate the SP metadata and upload it on the IDP serve<br>ate chain | ır. |  |  |  |  |  |  |  |
| Certificate Purpose*                                                                                                    | tomcat 🗸                                                                                                    |     |  |  |  |  |  |  |  |
| Description(friendly name) Self-signed certificate                                                                                                 |                                                                                                    |     |  |  |  |  |  |  |  |
| Upload File                                                                                                    | Choose file No file chosen                                                                                                    |     |  |  |  |  |  |  |  |
| Upload Close                                                                                                    | ım.                                                                                                    |     |  |  |  |  |  |  |  |

步驟 6. 成功上傳檔案後,驗證證書清單,該清單將新的CA簽名證書顯示為多種SAN型別。

| 8 Comercia A                                                                                                    |                                                                                                    |                   |
|----------------------------------------------------------------------------------------------------|----------------------------------------------------------------------------------------------------|-------------------|
| + + C (A hit store) aspettikationgeramiliki/impiritumite                                                                                                    | 🕹 Cettore Draw CA uped - Googe Deans 🗎 - 🗷 🛋 👌                                                                                                    | 0 1               |
| III Appa 📕 ACCLARATIONARIAN 📕 Agent Lating                                                                                                    | A Retarius   augusticationpo.com/ACL/nytoitum/subbind/Activation/host/parts.                                                                                                    |                   |
| clock Cinco Unified Operating System Administration                                                                                                    | nation                                                                                                    | e de la constante |
| Boort & Balage & Source & Belleve Supreme & Service & Tale #                                                                                                    |                                                                                                    |                   |
| Certificate List                                                                                                    | 1 MAA                                                                                                    |                   |
| 😥 Concern Sall agent 🏹 taxaat Conference Conference and 💷 Concern 201                                                                                                    | () Peter Peet                                                                                                    |                   |
| Band an<br>(1) St I manufactured<br>(2 - 20 and 200)                                                                                                    | Leady introduct (0.552)<br>Ala Sares termination<br>Definition August Sares<br>Definition Sares<br>Definitione | taun in 💌         |
| Lockbash     Lockbash     Lockbash | And the set of the set of the set                                                                                                    | 142.44            |
| the law of the state of the state of the                                                                                                    | Dite. B.19 mt. C. SANDA SCHME. SCHME SHITH. D. SCOT B DE                                                                                                    | -                 |

按一下新的多SAN證書,驗證SubjectAltNames顯示所有群集節點的域名和FQDN。

## 驗證

使用本節內容,確認您的組態是否正常運作。

登入到Subscriber節點的cmplatform頁面,並驗證使用<u>http://<any-node-fqdn>:8443/cmplatform填充</u> <u>了同一多SAN證書。</u>

# 疑難排解

本節提供的資訊可用於對組態進行疑難排解。

從CLI存取收集這些憑證管理記錄檔,並使用Cisco TAC開啟案例:file get activelog platform/log/cert\*

#### 關於此翻譯

思科已使用電腦和人工技術翻譯本文件,讓全世界的使用者能夠以自己的語言理解支援內容。請注 意,即使是最佳機器翻譯,也不如專業譯者翻譯的內容準確。Cisco Systems, Inc. 對這些翻譯的準 確度概不負責,並建議一律查看原始英文文件(提供連結)。